# QUBES OS

A REASONABLY SECURE OPERATING SYSTEM

## INSTALLING QUBES OS

- 1. As a main OS.
- 2. On USB stick as a live OS.

Notes:

- Steps are identical for both options.
- With option 2 once installed, Qubes will work on any supported computer regardless of what OS it runs by default.

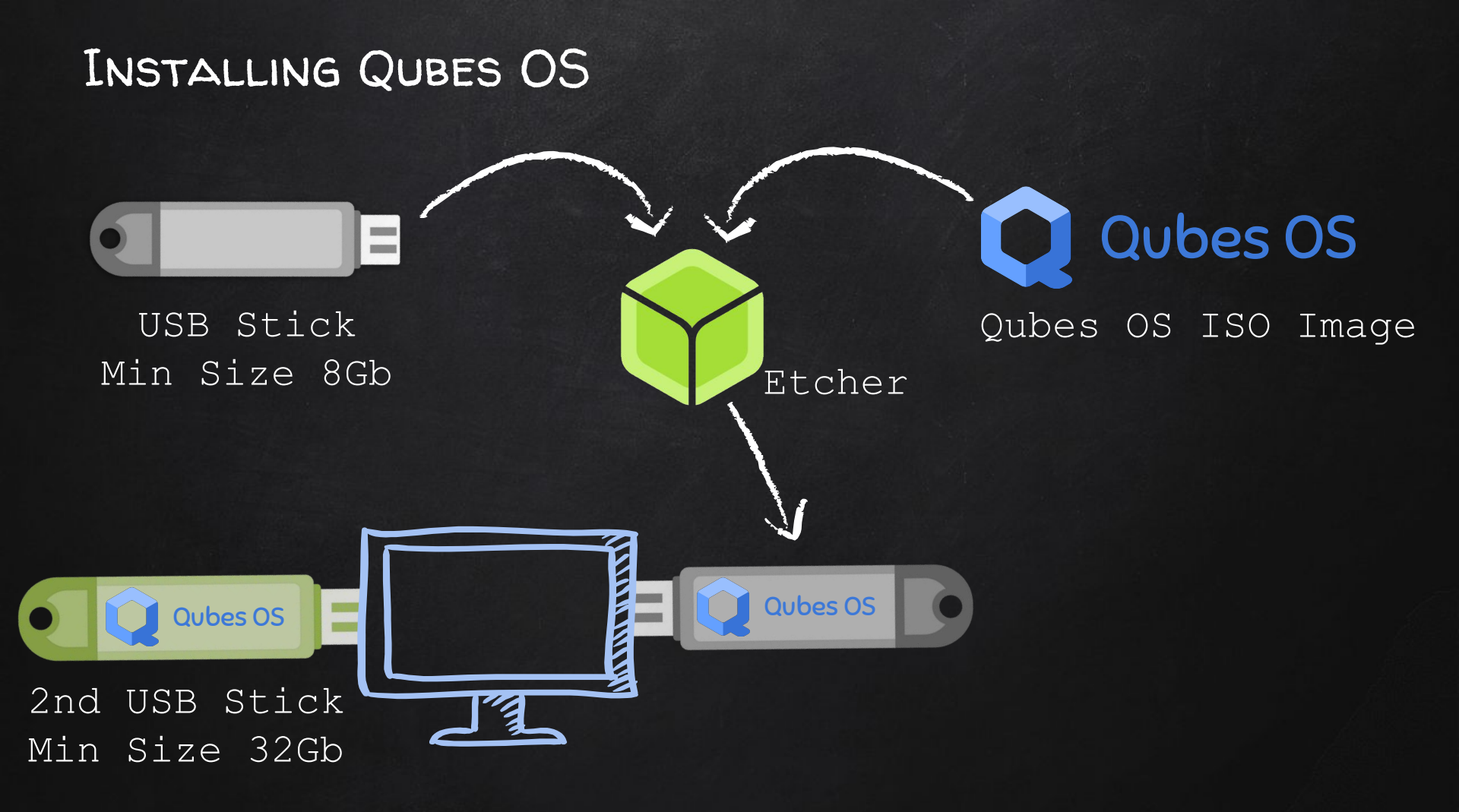

# INSTALLING QUBES OS

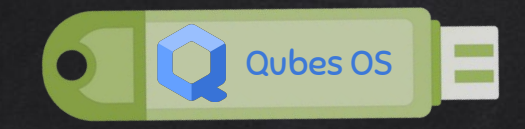

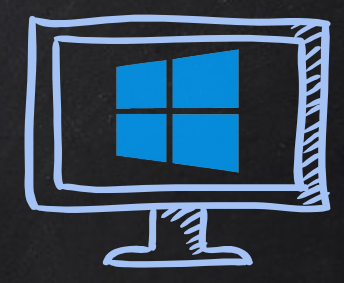

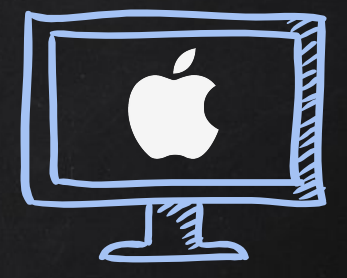

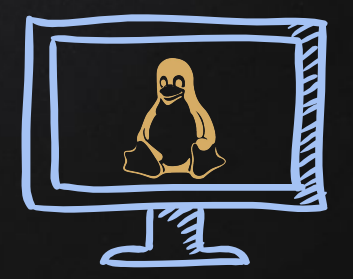

#### INSTALLING QUBES BIOS SETTINGS

- 1. Enable virtualisation (VT-x, VT-d / AMD-V, AMD-Vi).
- 2. Disable secure boot (optional).
- 3. Set boot to legacy (optional).
- 4. Boot from USB

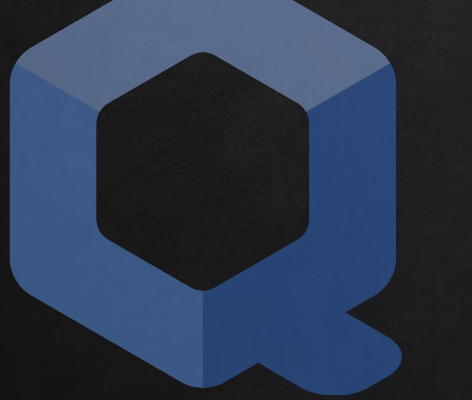

| Acer    | F2 or DEL                         |
|---------|-----------------------------------|
| Asus    | F2, DEL                           |
| Dell    | F2 or F12                         |
| Fujitsu | F2                                |
| HP      | F10                               |
| Lenovo  | F1, F2, Fn + F2,<br>Enter then F1 |
| Samsung | F2                                |
| Sony    | F2                                |
| Toshiba | F2                                |
| others  | F2, Esc                           |

## BOOTING INTO QUBES

- 1. Connect Qubes USB.
- 2. Start/restart computer.
- 3. Enter the boot menu.
- 4. Boot from USB/External storage.

| Acer    | Esc, F12, F9          |
|---------|-----------------------|
| Asus    | Esc, F8               |
| Dell    | F12                   |
| Fujitsu | F12, Esc              |
| HP      | F9                    |
| Lenovo  | F12, Novo, F8,<br>F10 |
| Samsung | Esc, F12, F2          |
| Sony    | F11, Esc, F10         |
| Toshiba | F12                   |
| others  | F12, Esc              |